## Як переглянути пряму трансляцію на cepsici Wialon?

Спочатку заходимо на сайт в кабінет конфігурації приладу

В розділі <u>токен швидкого доступу</u> натискаємо кнопку <u>IP камери</u> та на потрібній нам камері копіюємо **dash** посилання натиснувши на нього:

| - C -                          | - 0      | );              |                               |                |                  |                                                                                                    |               |                  |                               |             |                   |
|--------------------------------|----------|-----------------|-------------------------------|----------------|------------------|----------------------------------------------------------------------------------------------------|---------------|------------------|-------------------------------|-------------|-------------------|
| PITARK                         |          | - microl -      | IF KANDPA - 311               | APHIC COLONIAL | потоковащаю - 1  | слонатия - инос                                                                                                    | wwwuok        | SALATALLIN       |                               |             | ante              |
| IР камера 1<br>Потокова відео  |          |                 | IP камера 2<br>Потокове відео |                |                  | IP камера 3<br>Потокове відео                                                                                                    |               |                  | IP камера 4<br>Потоксев відео |             |                   |
| Di Mi                          | Qr dater | Treperves HLS   | Q 46                          | Q: detit       | Reported HLS     | Di He                                                                                                    | Qr dash       | Repering HLS     | Qr He                         | Q: dich     | Перечиц НСВ       |
| Налаштурання камери            |          |                 | Налацпування камери           |                |                  | Налаштувания камери                                                                                                    |               |                  | Налаштурання камери           |             |                   |
| Q: WEB                         | Q: 879P  | Repeates an WEB | Q WHE                         | Q: RTSP        | Depending of WEB | ID WEB                                                                                                    | Q) 875P       | Repertor an 1018 | Q Will                        | SD RTSP     | Dependent zur W68 |
| REW BIARO MUPEG                |          |                 | Com Bigeo M/PEG               |                |                  | (HIM) Bigeo MUPEG                                                                                                    |               |                  | REM BILLION MIPEG             |             |                   |
| Dates -                        |          |                 | The Landson<br>DWHLA          |                |                  | The same of the same of the sa |               |                  | CANSA -                       |             |                   |
| Correct Laboration<br>galaxies |          |                 | Auto sampe<br>attrict         |                |                  | Dere seeme<br>admin                                                                                                    |               |                  | Open senter<br>admin          |             |                   |
| flights makes                  |          |                 | Patron name                   |                |                  | facts compo                                                                                                    |               |                  | Onerty months                 |             |                   |
| Deser                          | Content  | N Cale          | 0.0000                        | Complete       | n - Saur         | Contract .                                                                                                    | - Constitutes | 14 Set           | Oner                          | Deathcoasts | See               |

Потім потрібно зайти на сайт wialon.com ввести ваш логін та пароль та натиснути кнопку **LOG IN**.

| Dineer x 4           | <b>0</b> (= [0] = ] |
|----------------------|---------------------|
| + + C (# nonspectate |                     |
|                      |                     |

Звідси вам буде доступне основне меню сервісу Wialon, зліва буде список доступних пристроїв,

для отримання пряммої трансляції з них, вам потрібно біля потрібного пристрою натиснути кнопку відкидного списку(**open additional options**) та натиснути іконку ключа(**open properties diaolog**).

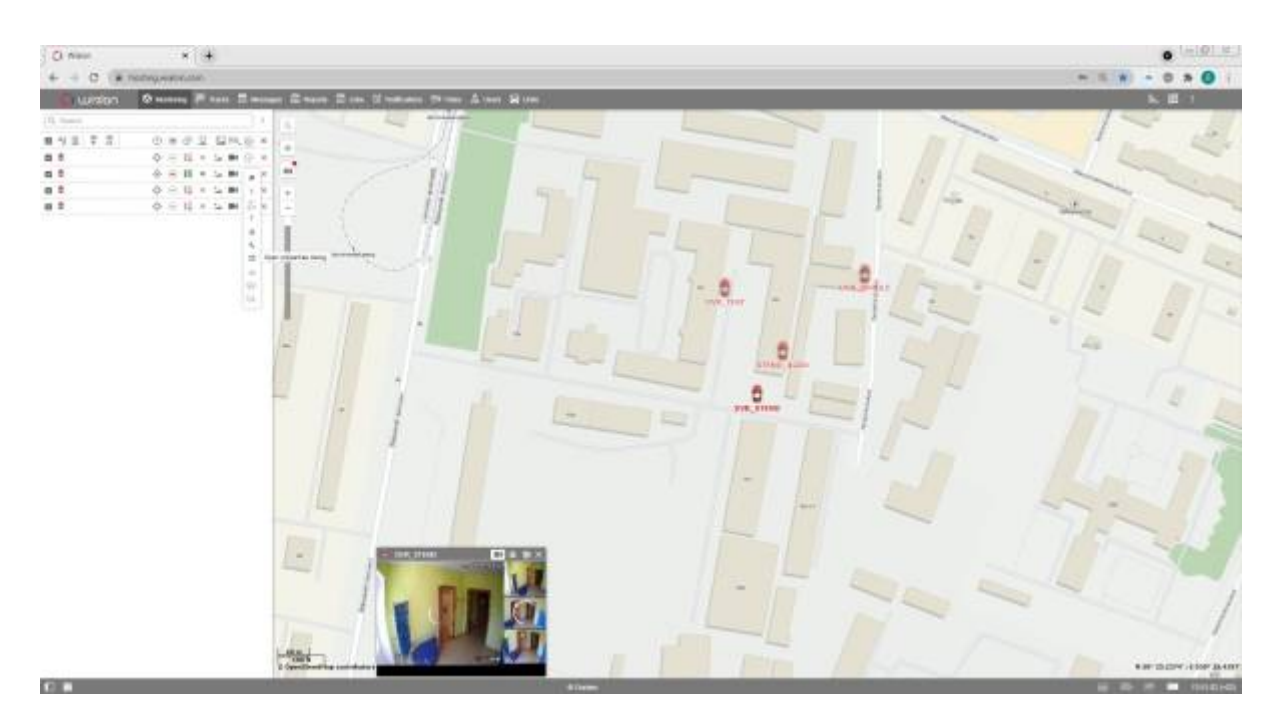

Вам відкриється вікно, в якому потрібно буде ввести назву вашого пристрою (за умовчанням - **MDVR Module (3G) BITREK**) та натиснути іконку ключа(**configure device for the unit**).

| O new × +                                                                                                    |                                    | 0 -0 -     |
|----------------------------------------------------------------------------------------------------|------------------------------------|------------|
| + + C (# nonsymmetry                                                                                                    |                                    |            |
| Carlott Danses Pare 2                                                                                                    | name Rows, Row Namese New Alex Row | L H I want |
| 10 mm<br>■ 12 5 7 5 0 0 0 0 2 Long<br>8 5 normal<br>8 2 normal<br>8 2 normal<br>8 2 normal<br>9 2 normal<br>9 2 nor |                                    |            |
|                                                                                                    |                                    |            |

У цьому вікні вам потрібно в полі RTMP IP вставити посилання скопійоване із сайту bitrek.video та натиснути кнопку OK.

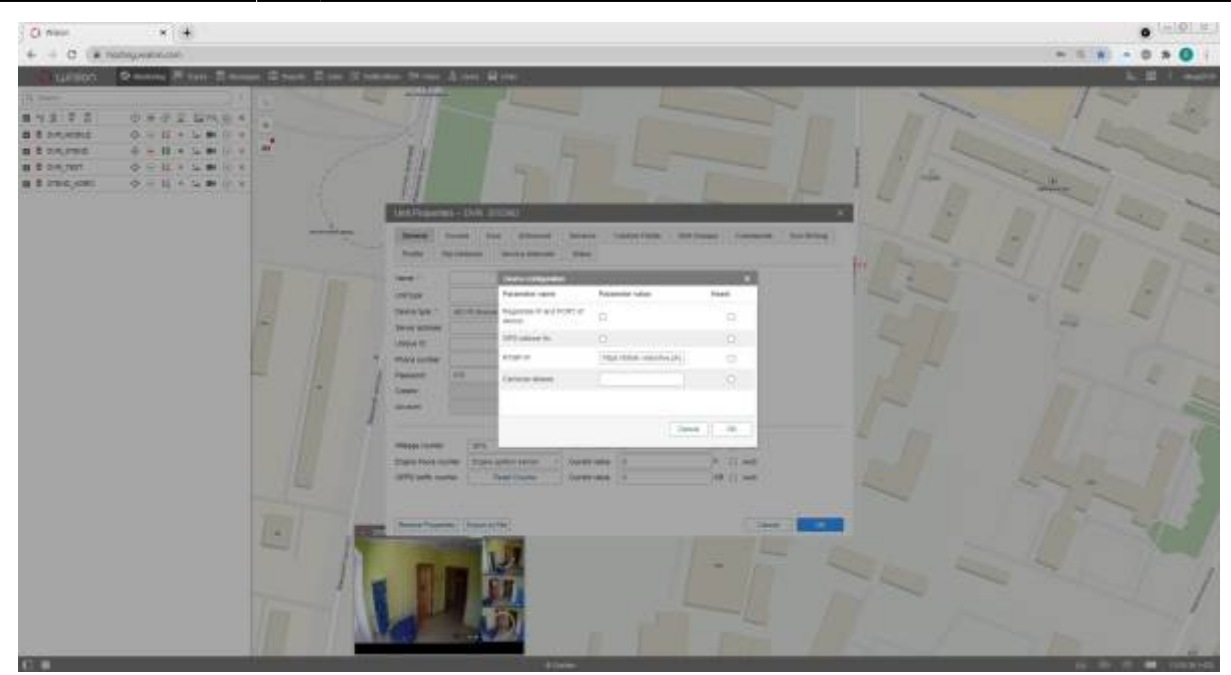

Після цього можете закривати діалогові вікна та натиснути іконку камери біля бажаного пристрою(**live view**).

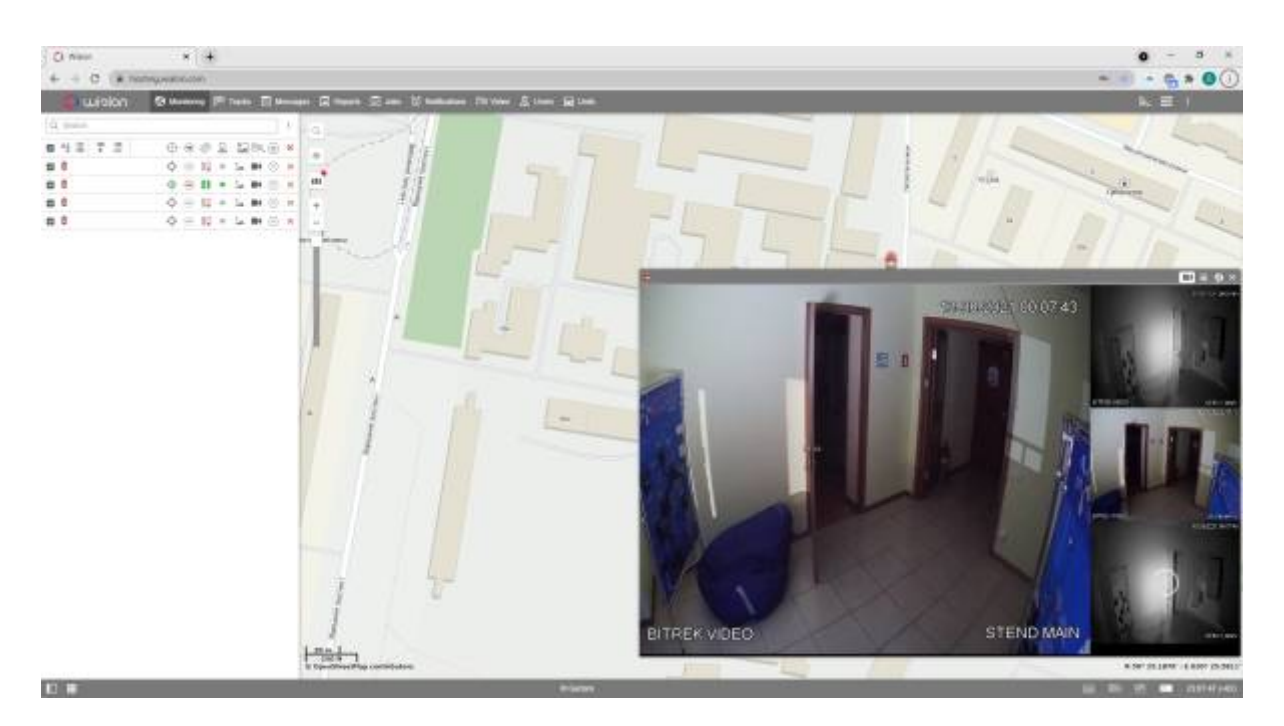

Готово! Ви успішно налаштували пряму трансляцію на сервісі Wialon.

From: https://docs.bitrek.video/ - **Bitrek Video Wiki** 

Permanent link: https://docs.bitrek.video/doku.php?id=uk:livewialon

Last update: 2024/04/18 13:58